## <u>KinderConnect – Caretaker Approval of Transactions</u>

When there is **Attendance** pending **Approval**, the Caretaker will see a message on the Welcome page.

| Welcome to                                  |
|---------------------------------------------|
| KinderConnect                               |
| Tuesday, May 01, 2018                       |
| Version 2.1.2.18                            |
| © 2018 Controltec, Inc. All Rights Reserved |
|                                             |

## Messages

Home

| Subject                         | From      | Date      | Priority | Action |
|---------------------------------|-----------|-----------|----------|--------|
| Pending Attendance Transactions | Glen Will | 4/17/2018 | Medium   | A      |
| Pending Attendance Transactions | Glen Will | 4/10/2018 | Medium   | A      |
| Pending Attendance Transactions | Glen Will | 4/10/2018 | Medium   | A      |

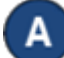

Press Approval under Attendance.

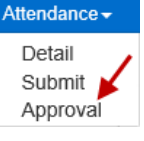

| Ap | prove All    |           |          |          |                 |                  |              |
|----|--------------|-----------|----------|----------|-----------------|------------------|--------------|
|    | Child Name   | Date      | Time     | Туре     | Approval Status | Provider Created | Actions      |
|    | Carson, Eric | 3/19/2018 | 09:00 am | Time Out | Pending Sponsor | Yes              | Approve      |
|    | Romero, Roy  | 3/26/2018 | 07:00 am | Time In  | Pending Sponsor | No               | Approve      |
|    | Carson, Eric | 4/2/2018  | 01:00 am | Time In  | Pending Sponsor | Yes              | Approve      |
|    | Romero, Roy  | 4/3/2018  | 01:00 am | Time In  | Pending Sponsor | No               | Approve Void |
|    | Romero, Roy  | 4/9/2018  | 01:00 am | Time In  | Pending Sponsor | Yes              | Approve      |

The *Approval Status* column indicates which **Attendance** is awaiting **Approval**. All Caretakers for that child can approve the **Attendance**.

C

Select the checkbox corresponding to the transaction(s) that you would like to *Approve* or *Void*. To select all, click on the checkbox located in the header row (click again to deselect). Selecting one or more transactions activates the *Approve Selected* button where you can *Approve* all transactions or just those selected.

## Approve Selected Approve All

Press the desired **Approval** or **Void** button. The system will prompt you to confirm the action.

| ase review the following p                                                           | pending attendance for      | confirmation.                    |                           |        |                               |
|--------------------------------------------------------------------------------------|-----------------------------|----------------------------------|---------------------------|--------|-------------------------------|
| Child Name                                                                           | Date                        | Time                             | е Тур                     | е      | Approval Status               |
| arson, Eric                                                                          | 3/19/2018                   | 09:00 am                         | Time Out                  |        | Pending Sponsor               |
|                                                                                      |                             |                                  |                           |        |                               |
|                                                                                      |                             |                                  |                           |        |                               |
|                                                                                      |                             | Confirm                          | Cancel                    |        |                               |
|                                                                                      |                             | Confirm                          | Cancel                    |        |                               |
|                                                                                      |                             | Confirm                          | Cancel                    |        |                               |
| Confirm Void                                                                         |                             | Confirm                          | Cancel                    |        |                               |
| confirm Void                                                                         | pending attendance for      | confirm                          | Cancel                    |        |                               |
| confirm Void<br>ase review the following r<br>Child Name                             | pending attendance for Date | Confirm<br>confirmation.<br>Time | Cancel                    |        | Approval Status               |
| <b>Confirm Void</b><br>ase review the following p<br><b>Child Name</b><br>omero, Roy | pending attendance for Date | confirmation.                    | Cancel<br>Type<br>Time In | Pendir | Approval Status<br>ng Sponsor |

Once confirmed, the transaction disappears from the list of **Attendance** requiring **Action**.